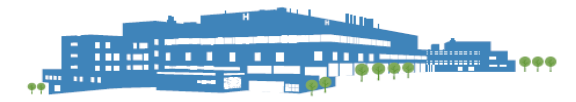

## PRHC INFORMATION SYSTEMS

## Remote Access Guide for Epic (all environments) – Full Desktop

### Audience: All PRHC Staff requiring Epic Access Remotely

| Change Log |               |                                                                 |  |  |  |
|------------|---------------|-----------------------------------------------------------------|--|--|--|
| Version    | Date          | Change                                                          |  |  |  |
| 1.0        | Oct 4, 2021,  | Remote access Hyperspace instructions for remote clinics.       |  |  |  |
| 1.1        | Oct 22, 2021, | Updated instructions to include mandatory MFA requirements.     |  |  |  |
| 1.2        | Nov 8, 2021   | Update to include training and production environments          |  |  |  |
| 1.3        | Dec 23,2022   | Updated to includes Microsoft MFA using RSA                     |  |  |  |
| 1.4        | Jun 29,2023   | Updated to includes Microsoft MFA using Microsoft Authenticator |  |  |  |
| 1.5        | Jan 15, 2024  | Updated document for Hyperdrive rollout.                        |  |  |  |

# How to connect to VDI to Access Epic?

These instructions will help you access the Epic training and production environments while external to the hospital.

### Install the VMWare Horizon Client

The VMWare Horizon Client is installed on your remote machine. This client is used to access the virtual desktop infrastructure at PRHC.

### Step 1

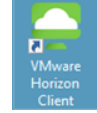

Download VMWare Horizon Client. Click <u>here</u> to download the latest version. If you are running Windows at home, select "VMWare Horizon Client for Windows".

|   | Product                                                           | Release Date |                 |
|---|-------------------------------------------------------------------|--------------|-----------------|
| ~ | VMware Horizon Client for Windows                                 | <u> </u>     |                 |
|   | VMware Horizon Client for Windows                                 | 2020-03-30   | Go to Downloads |
| ~ | VMware Horizon Client for Windows 10 UWP                          |              |                 |
|   | VMware Horizon Client for Windows 10 UWP from the Microsoft store | 2019-09-17   | Go to Downloads |
| ~ | VMware Horizon Client for Mac                                     | ~            | •               |
|   | VMware Horizon Client for macOS                                   | 2020-03-26   | Go to Downloads |
| ~ | VMware Horizon Client for Linux                                   | •            | •               |
|   | VMware Horizon Client for 32-bit Linux                            | 2020-04-09   | Go to Downloads |
|   | VMware Horizon Client for 64-bit Linux                            | 2020-04-09   | Go to Downloads |
|   | VMware Horizon Client for Linux tarball version                   | 2020-04-09   | Go to Downloads |

Step 2

#### Click download.

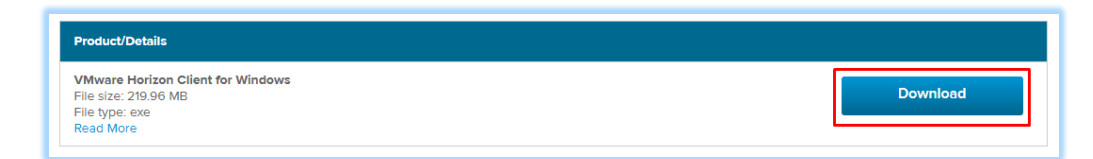

### Step 3

After the download completes, launch the installer, and then select Agree & Install

| Version 54.2                                                                                 |
|----------------------------------------------------------------------------------------------|
| You must agree to the Privacy Agreement and License Terms before you can install the product |
| Agree & Install                                                                              |
| Customize Installation                                                                       |
|                                                                                              |

### Step 4

Click Finish

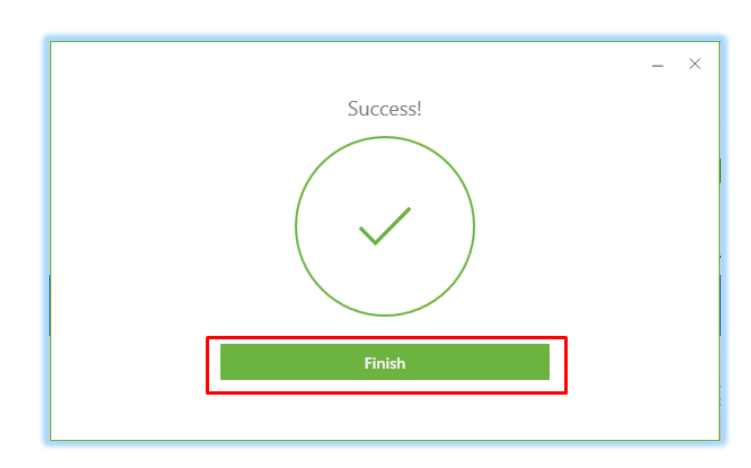

Step 4

Click Restart Now

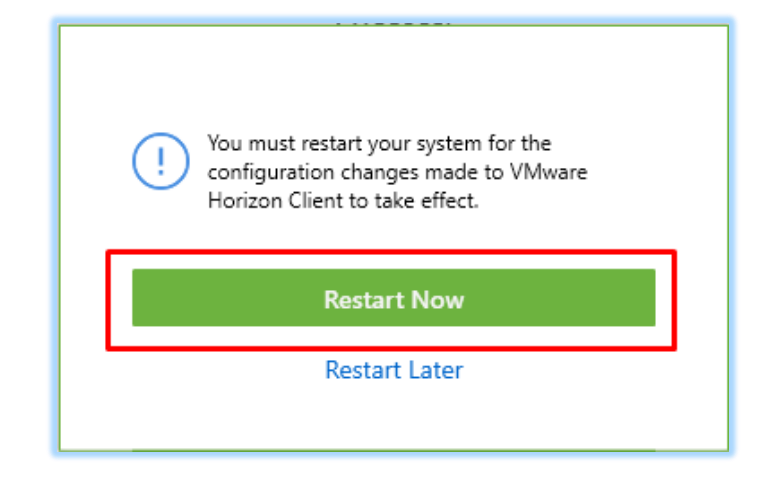

## Configuring the VMWare Horizon Client

The VMWare Horizon Client is used to access the virtual desktop infrastructure at PRHC.

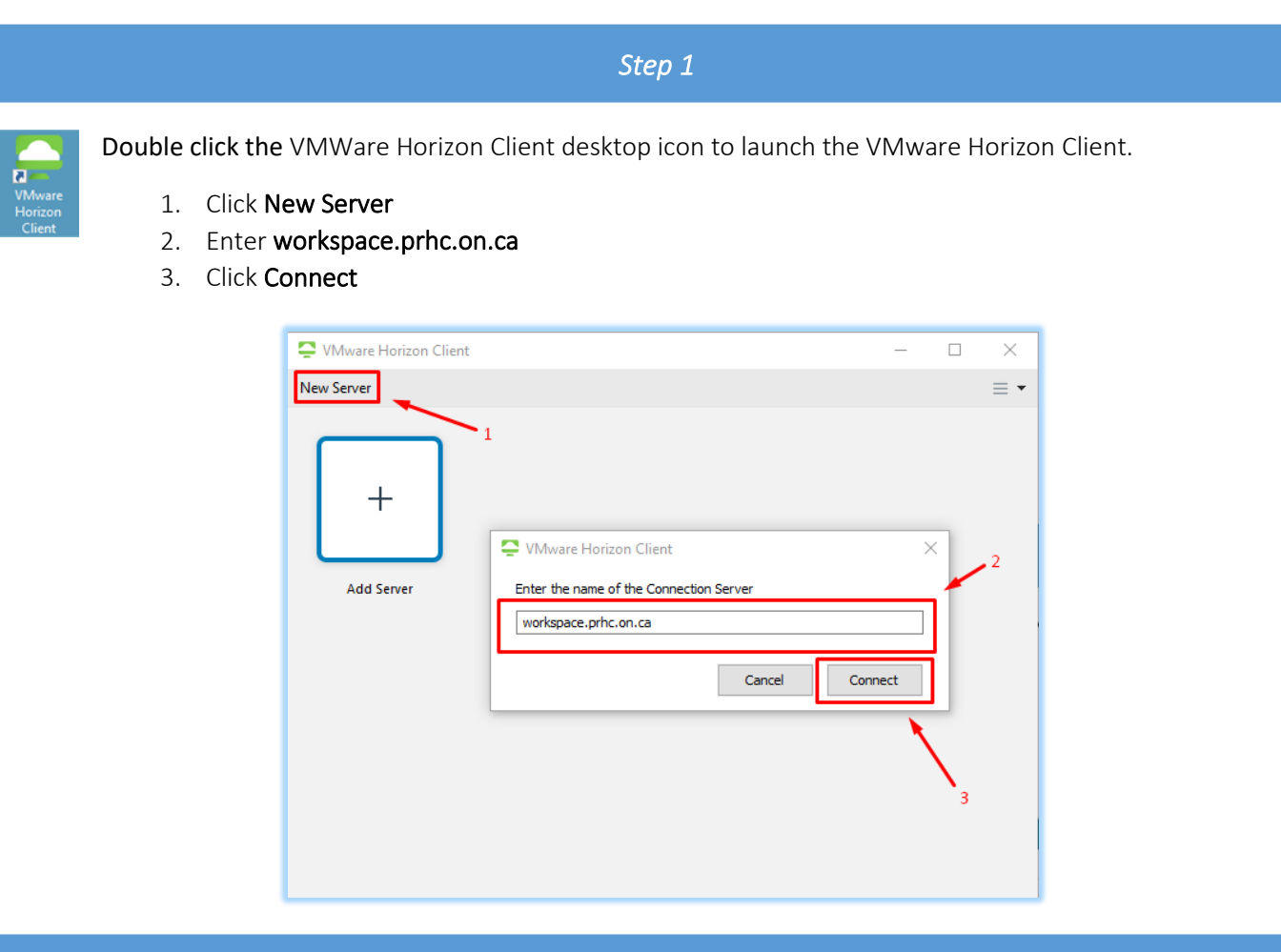

Step 2

You will be redirected to the following Sign in page. Enter your PRHC provided username and password in the following format <u>username@prhc.on.ca</u>.

**Note:** Multi-Factor Authentication (MFA) is required to access the PRH environment. This is mandatory and required in order remain complaint. If you have not already onboarded your account, please visit <u>https://mfa.prhc.on.ca</u> to register your account.

Additional information can be found on the prhc.on.ca website under Staff Resources.

| Peterborrough Regional<br>Health Centre                                                                                                    | 1 |
|----------------------------------------------------------------------------------------------------|---|
| Sign in                                                                                                    |   |
| username@prhc.on.ca                                                                                                    |   |
| Can't access your account?                                                                                                    |   |
| Next                                                                                                    |   |
|                                                                                                    | - |
| Welcome to the Peterborough Regional Health<br>Centre. If you have any issues signing in please<br>contact the ServiceDesk at ServiceDesk@prhc.on.ca<br>or at extension 3848. | 4 |
|                                                                                                    | ٦ |
| Sign-in options                                                                                                    |   |

### Step 3

You will be redirected to the SSO Sign in page. Enter your PRHC provided **username** and **password** in the following format <u>username@prhc.on.ca</u>.

This is the login ID that was provided by the PRHC ServiceDesk.

At this point after selecting **Sign in** you will be prompted to **Approve** the push notification on your mobile device.

Open your **Microsoft Authenticator** app on your mobile device to accept the MFA prompt.

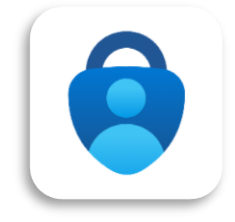

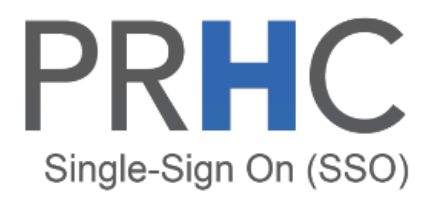

Sign in with your organizational account

someone@example.com

Password

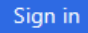

Sign-in to PRHC requires MFA registration. Click here to register.

### Step 5

From your mobile device (iPhone / Android) select **Approve** when prompted from either the push notification or by opening the **Microsoft Authenticator** app.

| • | TIME SENSITIVE now<br>You have received a sign in verification request. |
|---|-------------------------------------------------------------------------|
|   | Approve                                                                 |
|   | Deny                                                                    |

| = | Authentica                                              | tor           | Q      | + |  |
|---|---------------------------------------------------------|---------------|--------|---|--|
| à |                                                         |               |        | > |  |
| Ă | Peterborough Rea                                        | gional Health | Centre | > |  |
| Ă |                                                         |               |        | > |  |
|   | Approve sign-in?<br>Peterborough Regional Health Centre |               |        |   |  |
|   | Deny                                                    | Appro         | ve     |   |  |
|   |                                                         |               |        |   |  |
|   |                                                         |               |        |   |  |

### Step 5

Select Don't show this again and click Yes.

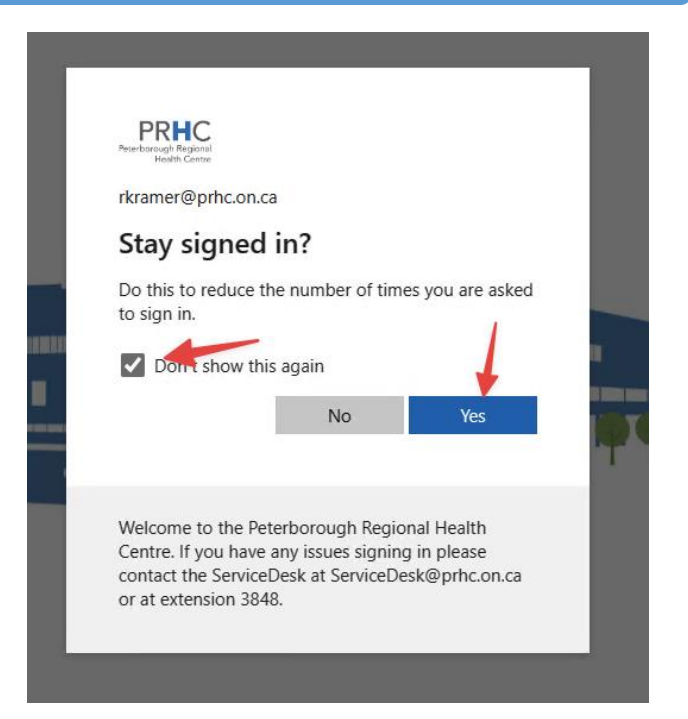

### Step 6

Check "Always allow workspace.prhc.on.ca to open link of this typ ein the assocaited app" and then select Open.

#### This site is trying to open VMware Horizon Client.

https://workspace.prhc.on.ca wants to open this application.

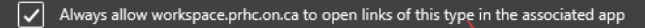

Open

Cancel

Step 6

Enter your PRHC provided **username** and **password** in the following format <u>username@prhc.on.ca</u>. Select **Login**.

|   | https://workspace.prhc | .on.ca |       |  |
|---|------------------------|--------|-------|--|
|   | rkramer@prhc.on.ca     |        |       |  |
| ( | Enter your password    |        |       |  |
|   | *DefaultDomain*        |        |       |  |
|   | Cancel                 |        | Login |  |
|   |                        |        |       |  |

| <u> </u> | - |
|----------|---|
| Ston     | 6 |
| JUED     | U |
|          |   |

Double click the desktop you have been granted access. This is most likley the "Clinical Desktop". There may multiple desktops that you have been granted access to.

| Strain Client VMware Horizon Client |             |             |             |                | _ |         | ×   |
|-------------------------------------|-------------|-------------|-------------|----------------|---|---------|-----|
| v 🕞 workspace.prhc.on.ca            |             |             |             |                | ជ | <br>(j) | ? • |
| Clinical Desktop                    | HRC Desktop | ITS Desktop | PHA Desktop | Remote Desktop |   |         |     |

Step 7

Double click the Epic Enviorment you would like to access.

### Reminder:

- PRD is the Production Environment
- PLY is the playground and test environment. Do not use PHI in this environment.

**NOTE**: You will only see the environment shortcuts that you have been granted access.

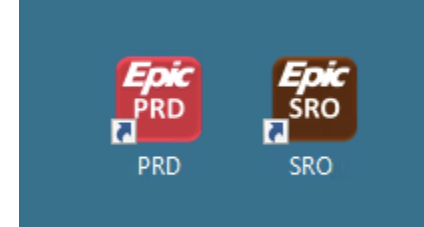

## Disconnecting from the Virtual Desktop

When you are read to disconnect from the Virtual Desktop. Select Options "Disconnect' or "Disconnect and Log Off".

Disconnect – Your session stays active and application remain open and active for 12 hours.

Intended Purpose: You are heading for a break or lunch.

Disconnect and Log Off – Your session is immediate closed, and all application are closed.

Intended purpose: You are finished for the day.

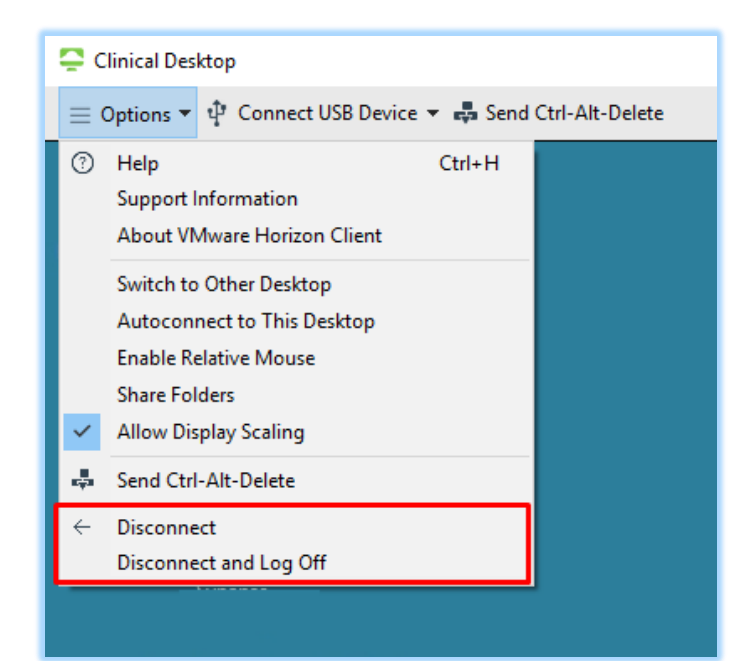